## O Anda Görüntülenen Dosyanın Olayının Değiştirilmesi

- O anda görüntülenen dosyanın olayını kontrol eder ve değiştirir.
- 1 Yeniden oynatma modunu seçin.

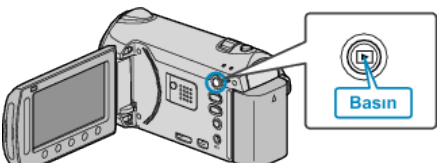

2 Video modunu seçin.

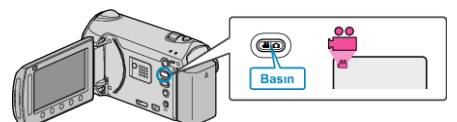

3 Menüyü görüntülemek için 画 üzerine dokunun.

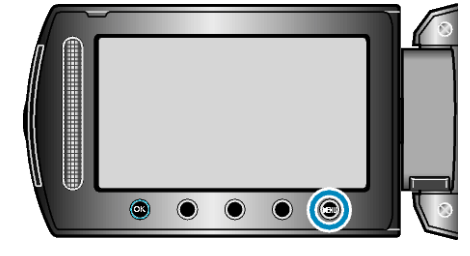

**4** "DÜZENLE,"i seçip 🛞 üzerine dokunun.

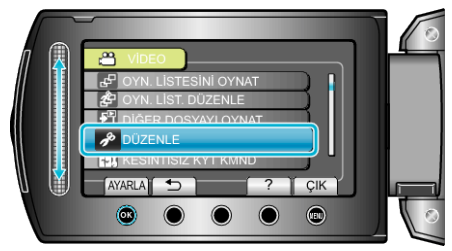

5 "DEĞİŞTİR: KONU KAYDI,,'i seçip 🛞 üzerine dokunun.

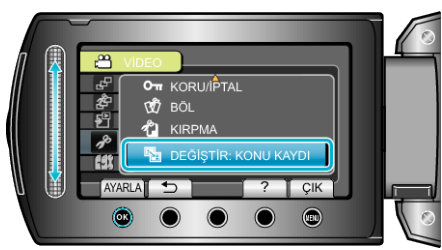

6 "MEVCUT DOSYAYI,,'i seçip ⊛ üzerine dokunun.

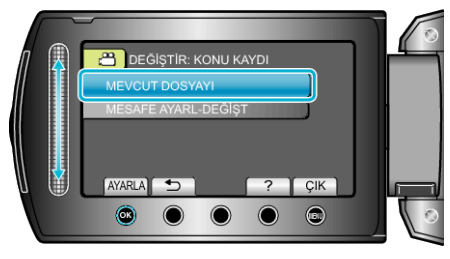

7 "EVET,,'i seçip  $\textcircled{\otimes}$  üzerine dokunun.

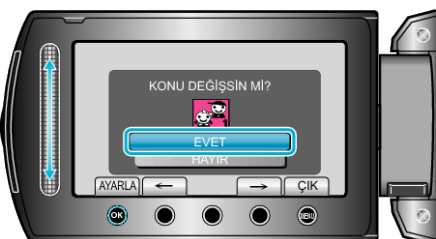

- Önceki ya da sonraki dosyayı seçmek için "←" / "→" işlem düğmeleri üzerine dokunun.
- 8 Yeni bir olay seçip 🛞 üzerine dokunun.

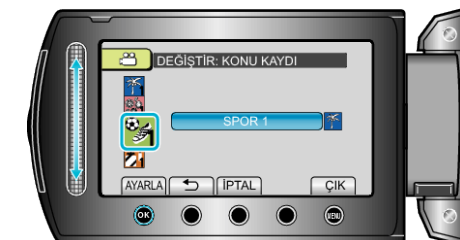

- "İPTAL, üzerine dokunarak kayıtlı olayı iptal edebilirsiniz.
- Ayarlamadan sonra, 🐵 üzerine dokunun.
- Ekrandan çıkmak için, 🗐 üzerine dokunun.